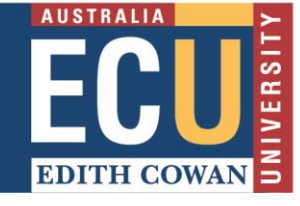

This tip sheet explains how teaching roles in Blackboard equate to roles in PebblePad and how to change the role of a Tutor in PebblePad to allow markers to gain access to Turnitin in PebblePad.

- Teaching Assistant roles in Blackboard (Bb) = Tutor in PebblePad/ATLAS (PP)
- Instructor roles in Bb = Lead Tutor in PP
- Lead Tutor has access to Turnitin in PP

When a user clicks through to PebblePad from Blackboard, they are provisioned an account (if they don't already have one) and that account draws on their role in Blackboard to determine their PebblePad role.

For example, someone marking in a unit whose Blackboard role is Teaching Assistant will become a Tutor in PebblePad. If that person needs to mark a Turnitin assignment within PebblePad, the Blackboard Instructor (Lead Tutor in PebblePad) needs to navigate to PebblePad and assign that Teaching Assistant the 'Lead Tutor' role.

This is done by clicking through to **ATLAS**, then clicking on **Managers**, and then clicking on the appropriate **Active role**.

| <b>ENS5543.2020.0.0F</b>                                                                                               | FCAMPUS_E        | S Engineering Management 🗸                        | Kate | 🗅 i ? 🕨        |  |  |  |  |  |
|----------------------------------------------------------------------------------------------------|------------------|---------------------------------------------------|------|----------------|--|--|--|--|--|
| Submissions Resources                                                                                                  | Managen          | hent                                              |      |                |  |  |  |  |  |
| Settings About Assignme                                                                                                | ents Membe       | rs Managers Externals Sets Feedback Turnitin Logs |      | Archive Delete |  |  |  |  |  |
| Management - Managers                                                                                                  |                  |                                                   |      |                |  |  |  |  |  |
| 🚨 Add a manager                                                                                                    | atch of managers | Modify permissions                                |      |                |  |  |  |  |  |
|                                                                                                    |                  |                                                   |      |                |  |  |  |  |  |
| Managers are those involved in the management of the workspace and/or the management and assessment of submitted work. |                  |                                                   |      |                |  |  |  |  |  |
| Display Name                                                                                                    |                  | Active roles                                      |      |                |  |  |  |  |  |
| Admin .                                                                                                    | 9                | 💄 Lead Tutor                                      |      |                |  |  |  |  |  |
| Alex                                                                                                    | 9                | 🛓 Lead Tutor                                      |      |                |  |  |  |  |  |
| Amy                                                                                                    | 9                | 💄 Lead Tutor                                      |      |                |  |  |  |  |  |
| Ben                                                                                                    | 9                | 💄 Lead Tutor                                      |      |                |  |  |  |  |  |

Once this is done, the Teaching Assistant needs to refresh their browser and they should then be able to see Turnitin.

The Teaching Assistant then clicks through to ATLAS from Blackboard and clicks on Submissions, the Turnitin Icon, and then views Similarity or Grademark to access the student submission in Feedback Studio.

| FI EI         | S5543.2020.0.OFFCAMPUS_ES Engineering Management ←                                     |                                                                                                    | Kate |   |   | 💩 i        | ? 10 |  |  |  |  |  |
|---------------|----------------------------------------------------------------------------------------|----------------------------------------------------------------------------------------------------|------|---|---|------------|------|--|--|--|--|--|
| Submis        | ions Resources Management                                                              |                                                                                                    |      |   |   |            |      |  |  |  |  |  |
| Submissions   |                                                                                        |                                                                                                    |      |   |   |            |      |  |  |  |  |  |
| 🔅 Mana        | e submissions 🏾 🕐 Manage feedback 🛛 🌲 Export 👻 🚊 Upload a file 🖉 Turnitin 💌 🝙 Report 💌 | Pause ass                                                                                                    |      |   |   | assignment |      |  |  |  |  |  |
| You ar        | You are viewing: submissions Live                                                      |                                                                                                    |      |   |   |            |      |  |  |  |  |  |
| <b>Q</b> filt | Image: Clear filter(s)                                                                 |                                                                                                    |      |   |   |            |      |  |  |  |  |  |
| 0 item        | ) selected - select all (102) Submission details                                       | 2                                                                                                    | 8    | ø | Ð | Ð          | Ð    |  |  |  |  |  |
| 12            | 0                                                                                      |                                                                                                    |      |   |   |            | Ð    |  |  |  |  |  |
|               |                                                                                        | Turnitin Information                                                                                                    |      |   |   |            | ×    |  |  |  |  |  |
|               |                                                                                        | Score: None Open Similarity Report in Turnitin 🕖 Grade: None Open Grademark in Turnitin Stature: Submitted successfully. |      |   |   |            |      |  |  |  |  |  |
| Ø             |                                                                                        | Last synchronised: Never                                                                                                 |      |   |   |            | ▲    |  |  |  |  |  |
| 12            | •                                                                                      |                                                                                                    |      |   |   |            | Ð    |  |  |  |  |  |
| ٥             |                                                                                        |                                                                                                    |      | • |   |            | Ð    |  |  |  |  |  |